## Issue: learner Data could not be saved.

| Download              | PRINCE COMPUTER,khandala(ALC<br>Certificate in English           | 16210373)<br>Batch: 202    | 3-24                              | BiZClien             |                                                                  |  |  |  |  |  |  |
|-----------------------|------------------------------------------------------------------|----------------------------|-----------------------------------|----------------------|------------------------------------------------------------------|--|--|--|--|--|--|
| Data                  |                                                                  |                            |                                   |                      |                                                                  |  |  |  |  |  |  |
| ingerprint            | Download                                                         |                            |                                   |                      |                                                                  |  |  |  |  |  |  |
| Attendance            | Select Download Options                                          | Cia                        | here to Downloa                   | ad learner data      | Close                                                            |  |  |  |  |  |  |
| Toouiries             | Learner data                                                     | Updating learner dat       | Updating learner data. Please wat |                      |                                                                  |  |  |  |  |  |  |
|                       | Inste sign     Learner Esam and Payment Details And LIVIR Status |                            |                                   |                      |                                                                  |  |  |  |  |  |  |
|                       |                                                                  | 5 Learner                  | data downloade                    | d successfully fro   | m SOLAR.                                                         |  |  |  |  |  |  |
|                       | Enter From To Select Learners Select                             | 1.58                       |                                   |                      |                                                                  |  |  |  |  |  |  |
|                       | Sr Form No. Learner Name                                         | Photo                      | Sign                              | Form                 | Mode of Payment                                                  |  |  |  |  |  |  |
|                       | 1 CSM523389000 SAC                                               |                            | Uploaded                          | Uploaded             | Regular with single instalment                                   |  |  |  |  |  |  |
|                       | 3 CSM523389000 AM                                                |                            | Uploaded                          | Uploaded             | Regular with single instalment                                   |  |  |  |  |  |  |
|                       | 4 CSM523389000 JAY 5 Learners<br>5 CSM523389000 SAC              | ' data could not be saved. | Uploaded<br>Uploaded              | Uploaded<br>Uploaded | Regular with single instalment<br>Regular with single instalment |  |  |  |  |  |  |
|                       |                                                                  |                            | 100000                            |                      |                                                                  |  |  |  |  |  |  |
|                       |                                                                  | OK                         |                                   |                      |                                                                  |  |  |  |  |  |  |
|                       |                                                                  |                            |                                   |                      |                                                                  |  |  |  |  |  |  |
|                       |                                                                  |                            |                                   |                      |                                                                  |  |  |  |  |  |  |
|                       |                                                                  |                            |                                   |                      |                                                                  |  |  |  |  |  |  |
|                       |                                                                  |                            |                                   |                      |                                                                  |  |  |  |  |  |  |
|                       |                                                                  |                            |                                   |                      |                                                                  |  |  |  |  |  |  |
|                       |                                                                  |                            |                                   |                      |                                                                  |  |  |  |  |  |  |
| + Ø                   |                                                                  |                            |                                   |                      |                                                                  |  |  |  |  |  |  |
| and the second second |                                                                  |                            |                                   |                      |                                                                  |  |  |  |  |  |  |

Follow the below steps to resolved this issue

**Step1:** Open the BizClient application and click on the Download online course button

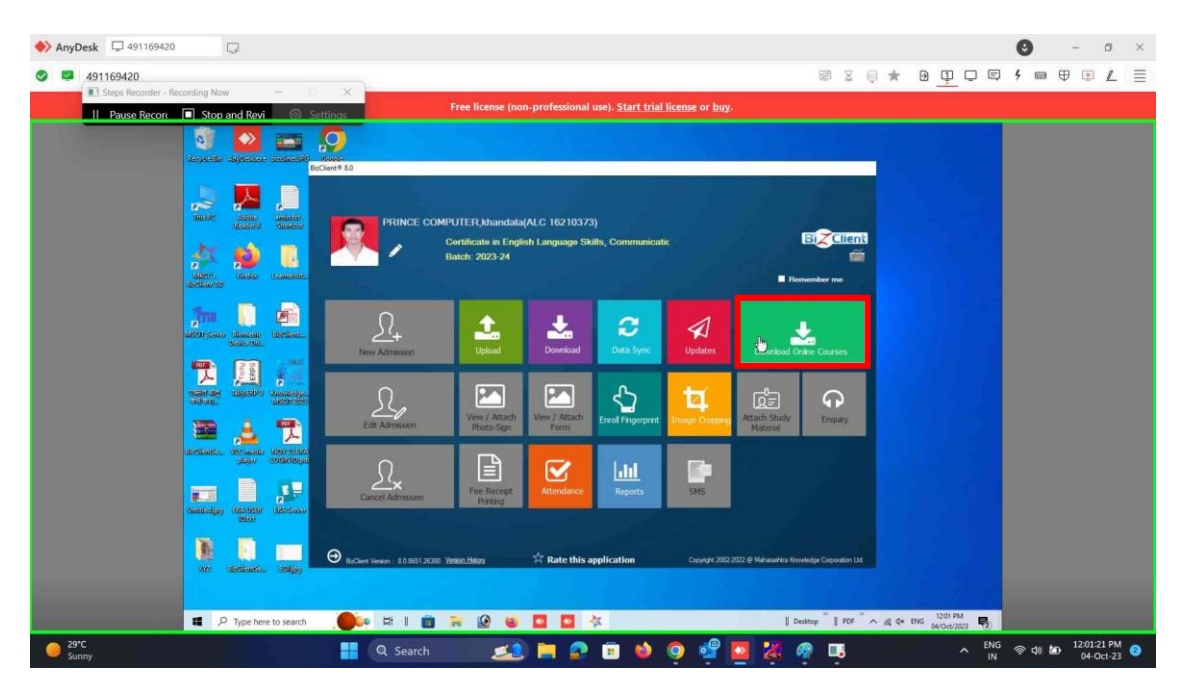

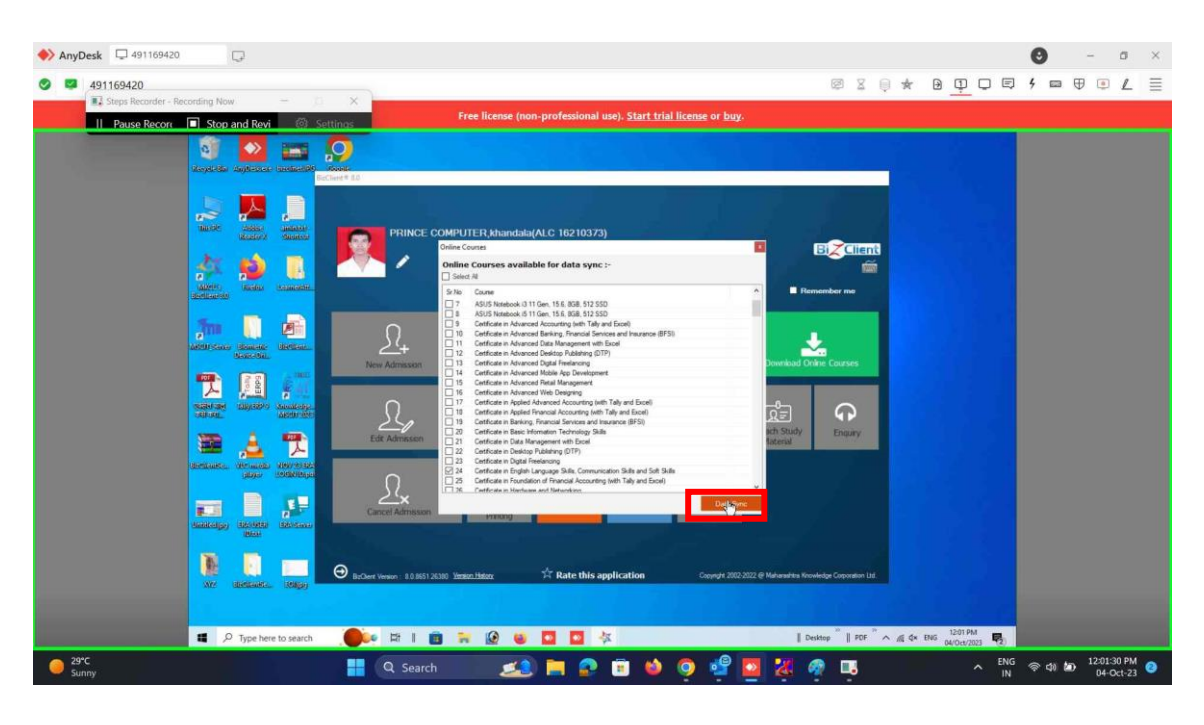

Step2: Select the course which you required. And click on the "Data Sync"

Step 3: After successfully data sync click on the "Download" Button

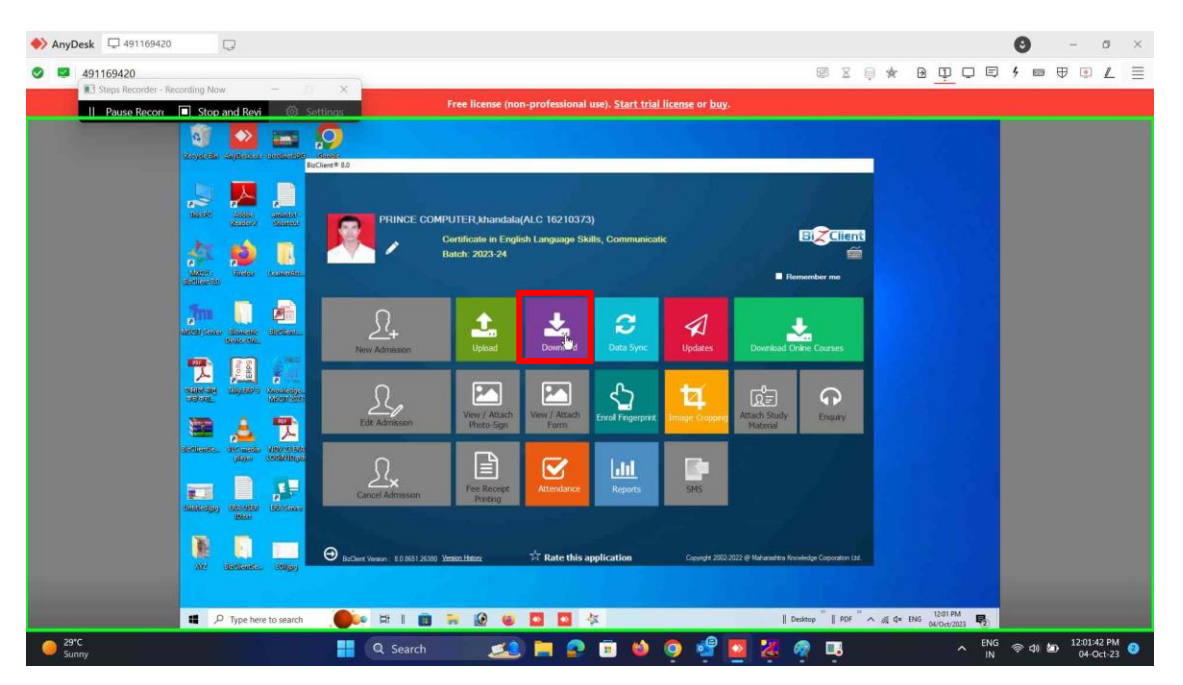

**Step 4:** Select option "Click here to download learner data".

| ♦ AnyDesk □ 491169420   | Q                         |                                                                                                    |                                                       |                             |            | 🕑 – ø ×              |
|-------------------------|---------------------------|----------------------------------------------------------------------------------------------------|-------------------------------------------------------|-----------------------------|------------|----------------------|
| 491169420               |                           | 10 AC                                                                                                   |                                                       | @ X 🗦 🖈                     |            | f = ⊕ • ∠ ≡          |
| Steps Recorder - Record | Stop and Revi             | Free license (non-professio                                                                             | onal use). <u>Start trial license</u> or <u>buy</u> . |                             |            |                      |
|                         | 🗐 💊 📷                     | <b>9</b>                                                                                                |                                                       |                             |            |                      |
|                         |                           | Download PRINCE COMPUTER,khandala(AL<br>Certificate in English                                          | C 16210373)<br>Batch: 2023-24                         | BiZClient                   |            |                      |
|                         | Nation States             | Fingerprint Download                                                                                    |                                                       |                             |            |                      |
|                         | Aler Salas Carlos         | Attendence Selet Devided Options  Enquiries  Chains Gala  Learer Star and Payment Details And LIVR Star |                                                       | - COR                       |            |                      |
|                         | <u>In D</u>               | Enter From To Select Learners Se                                                                        | feel.M                                                | nde of Payment              |            |                      |
|                         |                           |                                                                                                    |                                                       |                             |            |                      |
|                         | Selected Cayabrin Manager |                                                                                                    |                                                       |                             |            |                      |
|                         | definite denoted denoted  |                                                                                                    |                                                       |                             |            |                      |
|                         | and a second second       |                                                                                                    |                                                       |                             |            |                      |
|                         |                           | • •<br>• •                                                                                              |                                                       |                             |            |                      |
|                         | P Type here to search     |                                                                                                    | 4                                                     | Desitop "   PDF " ^ di d× H | NG 1201 PM |                      |
| 29°C<br>Sunny           |                           | 📕 Q Search 🔝 🧎                                                                                          | 2 🗉 🔌 🍳 🧐 💈                                           | ( 🧟 🖪                       | ENG<br>IN  | 奈 d) 🔊 12:01:46 PM 🧿 |

**Step 5:** Select all learner (getting resolved this issue)

| 🔶 AnyDesk 🛛 🖵 | 491169420         | ç                                   | 2                     |                              |            |         |                                                                                    |                                                                          |                                                                            |                                        |                               |                                           |                                              |                                                             |      |            |                        |               | 0      | -             | ٥                     | × |
|---------------|-------------------|-------------------------------------|-----------------------|------------------------------|------------|---------|------------------------------------------------------------------------------------|--------------------------------------------------------------------------|----------------------------------------------------------------------------|----------------------------------------|-------------------------------|-------------------------------------------|----------------------------------------------|-------------------------------------------------------------|------|------------|------------------------|---------------|--------|---------------|-----------------------|---|
| 491169        | 9420              |                                     |                       |                              |            |         |                                                                                    |                                                                          |                                                                            |                                        |                               |                                           |                                              | Ø 1                                                         | X Q  | ★ E        | Ð Ţ                    |               | 4 📾    |               | • 1                   | = |
| ■1 Steps      | os Recorder - Rei | cording Now                         | nd Revi               | in se                        | X          |         |                                                                                    | Free lice                                                                | 1se (non-professional (                                                    | ise). <u>Start tria</u> l              | l license o                   | r buy.                                    |                                              |                                                             |      |            |                        |               |        |               |                       |   |
|               |                   | 0                                   | <b>N</b>              |                              | <b>9</b>   |         |                                                                                    |                                                                          |                                                                            |                                        |                               |                                           |                                              |                                                             |      |            |                        |               |        |               |                       |   |
|               |                   | Download                            |                       |                              |            |         |                                                                                    | E COMPUT<br>Certificate                                                  | ER,khandala(ALC 16<br>in English                                           | 210373)<br>Batch: 20                   | 23-24                         |                                           |                                              | BIZCII                                                      | ent) |            |                        |               |        |               |                       |   |
|               |                   | nineste                             |                       | -                            | Data       |         |                                                                                    |                                                                          |                                                                            | Olds here to Download Proto Sign Quine |                               |                                           |                                              |                                                             |      |            |                        |               |        |               |                       |   |
|               |                   |                                     | abases a              | Sectory 1                    | ingerprint |         | Dow                                                                                | nload                                                                    |                                                                            |                                        |                               |                                           |                                              |                                                             |      |            |                        |               |        |               |                       |   |
|               |                   | a<br>MMMS<br>Settleast              | Richard Ba            | annarada                     | Enquines   |         | Learner data     Proto Sign     Learner Easen and Payment Details. And LIVE Status |                                                                          |                                                                            |                                        |                               |                                           |                                              |                                                             |      |            |                        |               |        |               |                       |   |
|               |                   | am                                  |                       |                              |            |         | Enter                                                                              | From To                                                                  | Select Lease on Select.44                                                  |                                        |                               |                                           |                                              |                                                             |      |            |                        |               |        |               |                       |   |
|               |                   | and the second                      | Source: S<br>Louis-Ou | NC BABY                      |            |         |                                                                                    | <ul> <li>Form No.</li> <li>CSMS23389000</li> <li>CSMS23389000</li> </ul> | Learner Name<br>SACHIN TATERAV PANKAR<br>I. PRATIKSHA RANKISAN SHINDI      | Photo<br>Present<br>Present            | Sign<br>Present<br>Present    | Fam<br>Not Present<br>Not Present         | Node of Pay<br>Regular with<br>Regular with  | nent<br>single instainent<br>single instainent              |      |            |                        |               |        |               |                       |   |
|               |                   | SCIENCISH<br>SCIENCISH<br>SCIENCISH | Cashing of the last   | enticologia.<br>Restrictions |            |         | 3<br>4<br>5                                                                        | CSMS2338900<br>CSMS2338900<br>CSMS2338900                                | AMOL BALASAHEB KATARE     JAYSHRI RAJENDRA BORDE     SAGAR RAMKISAN SHINDE | Present<br>Present<br>Present          | Present<br>Present<br>Present | Not Present<br>Not Present<br>Not Present | Regular with<br>Regular with<br>Regular with | single instalment<br>single instalment<br>single instalment |      |            |                        |               |        |               |                       |   |
|               |                   | antes.                              | alian and a second    |                              |            |         |                                                                                    |                                                                          |                                                                            |                                        |                               |                                           |                                              |                                                             |      |            |                        |               |        |               |                       |   |
|               |                   |                                     | Π,                    |                              |            |         |                                                                                    |                                                                          |                                                                            |                                        |                               |                                           |                                              |                                                             |      |            |                        |               |        |               |                       |   |
|               |                   | (Santa Sagar)                       | INCO:                 | ED SIMASI                    | •          | 0       |                                                                                    |                                                                          |                                                                            |                                        |                               |                                           |                                              |                                                             |      |            |                        |               |        |               |                       |   |
|               |                   | Jack B                              | Entenika.             |                              |            | <b></b> |                                                                                    |                                                                          |                                                                            |                                        |                               |                                           |                                              |                                                             |      |            |                        |               |        |               |                       |   |
|               |                   |                                     |                       |                              |            |         |                                                                                    |                                                                          |                                                                            |                                        |                               |                                           |                                              |                                                             |      |            |                        |               |        |               |                       |   |
|               |                   | <b>1</b> 9                          | Type here to          | search                       |            | e Hi    | 1 🗎                                                                                | 7                                                                        |                                                                            | K                                      |                               |                                           | De                                           | sktop 🕺    P                                                | DF ^ | //k ⊄* ENG | 12:01 PM<br>04/0ct/202 | 9 <b>F</b> 2) |        |               |                       |   |
| 29°C<br>Sunny |                   |                                     |                       |                              |            | Q       |                                                                                    |                                                                          | ≤ 🗏 😂                                                                      | 💼 📦                                    | 0                             | 2                                         | 2                                            | 🔋 🖳                                                         |      |            |                        | ENG<br>IN     | ক্ন বা | <b>کە</b> 12: | 01:59 PM<br>04-Oct-23 | 3 |